## Settings

Overview

## Overview

|   | Q. Search Settings                                                                          | hee                                                                                                    |
|---|---------------------------------------------------------------------------------------------|----------------------------------------------------------------------------------------------------|
|   | PREFERENCES 2                                                                               | Ducksmagnia                                                                                                    |
|   | Incoming Interaction Display           Banner <th>COLOR PALLETTE TELEPHONY CHATE EMALE</th> | COLOR PALLETTE TELEPHONY CHATE EMALE                                                                                                    |
|   | Interaction History Display Period Daily                                                    |                                                                                                    |
|   | Always Maximize Interactions                                                                |                                                                                                    |
|   | New Incoming Call Ringtones Sound off                                                       |                                                                                                    |
|   | New Incoming Chat Ringtones Sound off                                                       | AND ALCONE ACCORD RECORD RECOR |
|   | New Incoming Ernell Ringtones Sound off                                                     |                                                                                                    |
|   | Show Stats When late                                                                        | ngino ligan gana gana ligan ligan ligan bata bata bata bata bata<br>an an an an an an an an an an an an an a                                                                                                    |
|   | Break expiration elert<br>None •                                                            |                                                                                                    |
|   | APPLICATION SETTINGS                                                                        | lippine Lippine Lippine Lippine Lippine Privery Dates Defaue Defaue Defa |
|   | English <del>-</del>                                                                        |                                                                                                    |
|   | Time Format<br>Twelve hours (AM/PM)                                                         |                                                                                                    |
|   | Time Zone<br>US/Eastern •                                                                   | Lipon Lipon Lipon Lipon Lipon Lipon Lipon Lipon Lipon Dota Data Data Data Data                                                                                                    |
|   | AGENT SETTINGS                                                                              |                                                                                                    |
|   | Default Outgoing Business Process<br>Client Technology                                      |                                                                                                    |
| 0 | Change Extension                                                                            |                                                                                                    |

- 1. Theme: choose from multiple colored themes for the application, as well as the dark or light mode of the theme
- 2. Preferences:
  - a. Incoming Interaction Display: choose how to display and alert the agent of an incoming interaction: Banner, Panel or both Banner and Panel
  - b. Interaction History Display period: choose how long to display your historical interactions: Daily, Weekly, or Monthly. After selected period of time the interactions will be removed from your historical interaction display
  - c. Always Maximize Interactions: when enabled, an accepted interaction will automatically open in the maximized view
  - d. New Incoming Call, Chat and Email Ringtones: choose a ring tone to differentiate between the different media types offered to an agent. Selecting a ring tone is optional.
  - e. Show Stats when Idle: select between None, 10 seconds, 30 seconds, 1 minute or 5 minutes. If the agent sits idle on the main interaction window, it will default back to the Agent Intelligence Center after the select time period.
  - f. Break Expiration Alert: select between None, 10 seconds, 30 seconds, 1 minute or 5 minutes. If an agent is on break and it has an expiration, this will alert the agent when the break expiration is approaching.
- 3. Application Settings:
  - a. Language default language of application upon login
  - b. Time Format:
    - i. Twelve Hours (AM/PM)
      - ii. Twenty-four hours (00:00)
  - c. **Time Zone** default time zone for application
- 4. Agent Settings:
  - a. Default Outgoing Business Process Any outgoing call or chat requires a Business Process for caller-ID purposes. By default the Business Process chosen is the based on alphabetical order. If never changed, this BP will always be the caller-ID outpulsed when making an outgoing chat or call. Selecting from the drop down will allow the agent to change which BP caller-ID they wish to outpulse. This change will be saved and remain the default until changed.
  - b. Change Extension
    - i. Default the default extension is configured in the setup client and will be the default end point used when logging into the application
    - ii. Private Phone private phone options are configured in the setup client by a supervisor or admin. If configured, this option to change your application end point to a private phone will be available, with the pre-configured numbers to choose from.
    - iii. Custom enter in a ten digit DID to route calls. This can be used if you need to work from home and need to route calls to your cell phone for the day.